## **Objectives**

Instructors can release submission views to learners after a quiz is submitted. These views control what information and feedback a student can see once they complete a quiz. By following the guide, you will be able to manage quiz submission views through the following objectives:

#### **Evaluation & Feedback Settings**

Part 1: Understand the Default Settings on the 'Evaluation & Feedback' panel.

- Part 2: Recognize Settings to Use for Auto-graded Quizzes (no manual) & Score Only
- Part 3: Recognize Settings to Use for Manual-graded Quizzes (all or some manual) & Score Only

#### **Quiz Results Display**

Part 4: Familiarize yourself with a Quiz Results Display Use-Case Part 5: Distinguish the Additional Submission View Options (Options 2-5) Part 6: Create an Additional Submission View

#### **Grading & Visible Feedback**

Part 7: Grade a Quiz with manual-graded Questions (Written Response) Part 8: Make Feedback (including Written Response Questions) Visible for Students.

# Evaluation & Feedback Settings (Parts 1-3)

## Part 1: Understand the Default Settings on the Evaluation & Feedback Panel

When creating/editing a quiz, use the 'Evaluation & Feedback' panel to review/change the settings that control what students see after completing a quiz.

| Instructor Setting:                                                                                                    | What do these settings mean?                                                                                                    |  |
|----------------------------------------------------------------------------------------------------|----------------------------------------------------------------------------------------------------|--|
| <b>Find this setting</b> : When editing a quiz, these settings are located in the bottom-right panel: 'Evaluation & Feedback'. Click the panel to expand and access the settings. | <ul> <li>This is the Primary (default) view when no changes are made. The Primary View has all three of these settings enabled.</li> <li>Auto-publish attempt: Keep this setting checked for quizzes that are fully auto-graded (such as T/F, MC, etc.). Students will see their the set of the set of th</li></ul> |  |
| Evaluation & Feedback                                                                                                    | grade immediately after completing the quiz. If manual grading is required, students will see a partial grade.                                                                                                    |  |
| Auto-publish attempt results<br>immediately upon completion                                                                                                    | • Synchronize to grade book: Keep this setting checked for the quiz grade to appear in the grade book (Grades tool). Note: If checked, the grade will appear for both the instructor and student                                                                                                    |  |
| <ul> <li>Synchronize to grade book on publish</li> <li>When published, display to learners:</li> </ul>                                                                            | gradebooks, regardless of whether the 'Attempt grade' setting is<br>unchecked.                                                                                                    |  |
| Attempt grade                                                                                                    | <ul> <li>Attempt grade: Keep this setting checked for students to see their<br/>attempt grade in the Quizzes tool, specifically. Note: Students will<br/>still see a grade in their gradebook if 'Synchronized to gradebook'</li> </ul>                                                                                                    |  |
| Customize Quiz Results Displays                                                                                                    | is checked.                                                                                                    |  |

### Part 2: Recognize Settings to Use for Auto-graded Quizzes (no manual) & Score Only

**Use Case**: Use these settings, if the quiz contains only auto-grade questions and you wish to only display the score after a student completes the quiz. Since the entire quiz can be auto-graded, the Primary View is the recommended setting. Students will automatically see their auto-graded score after they complete the quiz. No additional quiz information is shared.

| Instructor Setting:                                      |      | What the Stude   | ent Sees After They Take the C | Quiz:         |           |
|----------------------------------------------------------|------|------------------|--------------------------------|---------------|-----------|
| Primary View (Recommend                                  | ded) | View 1: Student  | view if the quiz is completely | graded and pu | ublished. |
| Evaluation & Feedback                                    | -    | Current Quizzez  | Evaluation Status              | Attempts      |           |
|                                                          |      | Quiz 1 🗸         | Feedback: On Attempt           | 1 / 1         |           |
| Auto-publish attempt results immediately upon completion | ø    | Individual Attem | ipts                           | Grade         |           |
| Synchronize to grade book on publish                     | ø    | Attempt 1        |                                | 7 / 10        | -         |
| When published, display to learners:                     |      |                  | Overall Grade (highest attemp  | ot): 7 / 10   |           |
| Attempt grade<br>and<br>No questions                     | ~    |                  |                                |               |           |
|                                                          |      |                  |                                |               |           |

## Part 3: Recognize Settings to Use for Manual-graded Quizzes (all or some manual) & Score Only

**Use Case:** Use one of the following options, if the quiz contains questions that cannot be evaluated by the system (e.g. written response) and you wish to only display a score after a student completes the quiz. Note: Brightspace will automatically score manual graded questions with a zero until manual evaluation is completed. Keep in mind that this could be confusing to the student without explanation. **Choose Option A or B for this use case.** 

| Instructor Setting:                                                                                                    | What the Student Sees After They Take the Quiz:                                                                                                    |
|----------------------------------------------------------------------------------------------------|----------------------------------------------------------------------------------------------------|
| OPTION A - When Auto-publish is unchecked (Recommended):                                                                      | The student's score is 'Pending Evaluation' until manual grading has been updated.                                                                                                    |
| Evaluation & Feedback                                                                                                    | Your work has been saved and submitted<br>Written Sep 10, 2023 4:42 PM - Sep 10, 2023 4:43 PM • Attempt 1 of Unlimited<br>Attempt Score Pending Evaluation<br>Overall Grade (Highest Attempt) Pending Evaluation<br>NOTE: Great News! There is no need to change this setting<br>after grading! Once you have manually graded a quiz and<br>clicked the 'update' button for the student's quiz, the<br>score will automatically display for that student |
| OPTION B - When Auto-publish is checked:                                                                                      | The student's view does not indicate that manual evaluation is pending a final score.                                                                                                    |
| Evaluation & Feedback  Auto-publish attempt results immediately upon completion                                               | Your work has been saved and submitted<br>Written Sep 12, 2023 4:20 PM - Sep 12, 2023 4:21 PM • Attempt 2 of Unlimited                                                                                                    |
| <ul> <li>Synchronize to grade book on publish</li> <li>When published, display to learners:</li> <li>Attempt grade</li> </ul> | Attempt Score 5 / 10<br>Overall Grade (Highest Attempt) 5 / 10                                                                                                    |
| and No questions                                                                                                    | NOTE: If you choose this setting, it is recommended that you either:                                                                                                    |
| <b>Caution to this Use Case:</b> Since manually graded questions (e.g. written response questions) are                        | <ol> <li>Let your students know in advance that the auto<br/>generated grade will not include the written<br/>response questions, OR</li> </ol>                                                                                                    |

 Split the auto-generated questions (T/F, MC, etc.) and the manual graded questions (written response) into two separate quizzes.

automatically scored with a zero until manual

evaluation, it could be confusing to the student.

The student's view will not indicate that manual

evaluation is pending a final score.

# Quiz Results Display Use Cases (Parts 4-6)

### Part 4: Familiarize yourself with a Quiz Results Display Use-Case

You may wish to create an additional view for students to display more results than just the Primary (default) View. The following is a use case with two additional views. The 1<sup>st</sup> view (Primary Default View shows only a score after quiz completion. The 2<sup>nd</sup> view (Begin Quiz Results View) overrides the 'Primary View' to show students all questions and answers and their user responses once the date takes affect. The 3<sup>rd</sup> view (End Quiz Results View) overrides the 'Begin Quiz Results View' to no longer show results after a specific date/time.

| Customize Quiz Results Displays                                                                                                    |                               |
|----------------------------------------------------------------------------------------------------|-------------------------------|
| Vhen published, display to learners: 🔞                                                                                                  |                               |
| Primary View                                                                                                    |                               |
| Message<br>Your quiz has been submitted successfully.                                                                                   | DEFAULT VIEW                  |
| Grade<br>Attempt grade displayed for evaluated questions                                                                                |                               |
| Questions Answers Learner's Responses<br>Not displayed Not displayed Not displayed                                                      |                               |
| Edit View                                                                                                    |                               |
| Additional view comes into effect: At 9/11/2023 12:01 AM                                                                                | BEGIN VIEW:                   |
| Message<br>Begin Quiz Results View                                                                                                    | This view<br>replaces the     |
| Grade<br>Attempt grade displayed for evaluated questions                                                                                | default view<br>as soon as it |
| Questions         Answers         Learner's Responses           All questions displayed         All answers displayed         Displayed | date/time                     |
| Edit View Delete View                                                                                                    | - CSG Hottom                  |
| Additional view comes into effect: At 9/11/2023 3:32 PM                                                                                 |                               |
| Message<br>End Quiz Results View                                                                                                    | END VIEW:                     |
| Grade<br>Attempt grade displayed for evaluated questions                                                                                | replaces the<br>previous view |
| Questions         Answers         Learner's Responses           Not displayed         Not displayed         Not displayed               | as soon as it<br>meets the    |
| Edit View Delete View                                                                                                    | date/time<br>restriction.     |
| + Additional View                                                                                                    |                               |

# Part 5: Distinguish the Additional Submission View Options (Options 2-5)

| Quiz Submission View Setting:                                                                                                    | What the Student Sees After They Take the Quiz:                                                                                                    |
|----------------------------------------------------------------------------------------------------|----------------------------------------------------------------------------------------------------|
| OPTION 2 VIEW<br>Find this setting: Located on the Evaluation &<br>Feedback panel.<br>When published, display to learners:<br>✓ Attempt grade<br>and<br>Incorrect questions only, with correct $\epsilon$ ✓<br>No questions<br>Incorrect questions only, with correct answers<br>Incorrect questions only, with correct answers<br>All questions, with correct answers<br>All questions, without correct answers | Question 20 / 1 pointWater consists of fire and ice.(True/False)Image: TrueImage: FalseNote: This view will only display the questions that the student incorrectly answered, excluding any correct responses. This view marks the incorrect response with an X and the correct answer with an arrow. Students can also see their score for the question in the top-right of the question. |
| <b>Find this setting</b> : From the Evaluation & Feedback panel, click 'Customize Quiz Results Displays'                                                                                                    |                                                                                                    |
| Customize Quiz Results Displays                                                                                                    |                                                                                                    |
| When published, display to learners:  Primary View Grade Attempt grade displayed for evaluated questions Questions Incorrect only displayed All answers displayed Displayed                                                                                                    |                                                                                                    |

| Quiz Results Display Setting:                                                                                                    | What the Student Sees After They Take the Quiz:                                                                                                    |
|----------------------------------------------------------------------------------------------------|----------------------------------------------------------------------------------------------------|
| OPTION 3 VIEW                                                                                                    |                                                                                                    |
| Find this setting: Located on the Evaluation & Feedback panel.                                                                                                    | Question 2       0 / 1 point         Water consists of fire and ice.(True/False)                                                                                                    |
| When published, display to learners:                                                                                                    | True False                                                                                                    |
| and<br>Incorrect questions only, with correct a<br>No questions<br>Incorrect questions only, with correct answers<br>Incorrect questions only, without correct answers<br>All questions, with correct answers | Note This view will only display the questions that the<br>student incorrectly answered, excluding any correct<br>responses. Although this view does NOT display the correct<br>answers, the score zero out of 1 indicates that they<br>answered the question incorrectly. |
| All questions, without correct answers                                                                                                    | you will want to display either the answers and/or score<br>for the evaluated question.                                                                                                    |
| <b>Find this setting</b> : From the Evaluation & Feedback panel, click 'Customize Quiz Results Displays'                                                                                                    |                                                                                                    |
| Customize Quiz Results Displays                                                                                                    |                                                                                                    |
| When published, display to learners: 🕐                                                                                                    |                                                                                                    |
| Primary View                                                                                                    |                                                                                                    |
| Grade<br>Attempt grade displayed for evaluated questions                                                                                                    |                                                                                                    |
| QuestionsAnswersLearner's ResponsesIncorrect only displayedNot displayedDisplayed                                                                                                    |                                                                                                    |
|                                                                                                    |                                                                                                    |
|                                                                                                    |                                                                                                    |

| Quiz Results Display Setting:                                                                            | What the Student Sees After They Take the Quiz:                                     |
|----------------------------------------------------------------------------------------------------|-------------------------------------------------------------------------------------|
| OPTION 4 VIEW                                                                                            |                                                                                     |
| <b>Find this setting</b> : Located on the Evaluation & Feedback panel.                                   | Question 1     1 / 1 point       Water consists of hydrogen and oxygen.(True/False) |
| When published, display to learners:                                                                     | False                                                                               |
| Attempt grade                                                                                            | Question 2 0 / 1 point                                                              |
| and                                                                                                    | Water consists of fire and ice.(True/False)                                         |
| All questions, with correct answers                                                                      | × ● True -<br>→ False                                                               |
| Incorrect questions only, with correct answers                                                           |                                                                                     |
| Incorrect questions only, without correct answers                                                        | Note: This view displays all the questions from the quiz                            |
| All questions, without correct answers                                                                   | incorrect response with an X and the correct answer with                            |
|                                                                                                    | an arrow. Students can also see their score for the question                        |
| <b>Find this setting</b> : From the Evaluation & Feedback panel, click 'Customize Quiz Results Displays' |                                                                                     |
| Customize Quiz Results Displays                                                                          |                                                                                     |

When published, display to learners: @

Attempt grade displayed for evaluated questions

Answers

All answers displayed

Primary View

Grade

Questions

All questions displayed

Learner's Responses

Displayed

| What the Student Sees After They Take the Quiz:                                                                                                    |
|----------------------------------------------------------------------------------------------------|
|                                                                                                    |
| Question 1       1 / 1 point         Water consists of hydrogen and oxygen.(True/False)                                                                                                    |
| True False Question 2 0 / 1 point Water consists of fire and ice.(True/False)                                                                                                    |
| True     False                                                                                                    |
| Note: This view displays all the questions from the quiz<br>with all of the student responses. Although this view does<br>NOT display the correct answers, a score zero out of 1<br>indicates that they answered the question incorrectly. |
| Tip: To help the student understand what they got wrong,<br>you will want to display either the answers and/or score                                                                                                    |
| for the evaluated question.                                                                                                    |
|                                                                                                    |
|                                                                                                    |
|                                                                                                    |
|                                                                                                    |

### Part 6: Create an Additional Submission View

- 1. From the Quizzes list, click the dropdown arrow next to the Quiz and select **Edit**.
- 2. Click on the panel to expand the 'Evaluation & Feedback' settings.
- 3. Click the Customize Quiz Results Displays link.
- 4. Click the **+ Additional View** link.
- 5. In the Custom Message field, type a name or short message **viewable by students** and identifiable by you.
- 6. Check the box under Grade to Display attempt grade for evaluated questions.
- (Note: This is helpful for students to understand what questions they got wrong.)
- 7. Under the Questions section, click the drop-down arrow to expand your display options.
- 8. Select to show All Questions, Incorrect Questions, or Correct Questions.
- 9. Very Important!! Read carefully!!
  - 9.1 Click the 'Create' button.
    - Note: You may need to scroll to view this grey button.
  - 9.2 Once you have clicked 'Create', the view will be saved.
  - 9.3 You may create an additional view if desired. (Repeat steps 4-9 carefully)
  - 9.4 Once ready, click the 'OK' button.
    - Note: Make sure to click '**Save'** or 'Save and Close' before exiting the quiz editing page, otherwise you will lose the additional views that you attempted to create.
- 10 Once you have returned to the Quiz Editing page, click the 'Save' or 'Save and Close' button once more.
  - Note: This step is also very important, otherwise you will still lose the additional views that you created as they are only 'soft-saved' until this last step is complete.

## Grading & Visible Feedback (Parts 7-8)

#### Part 7: Grade a Quiz with Manual-graded Questions (Written Response)

To grade a quiz, go to the Quizzes tool (rather than Content) to access all your grading functions.

- 1. Click **Course Tools** in the navigation bar.
- 2. Select **Quizzes** in the dropdown menu.
- 3. From the Quizzes list, click the dropdown arrow next to the Quiz and select Grade.
- 4. The Grade Quiz page will open to the Users tab. You have two options for grading quizzes.

4.1 Grade By Student Attempt: to grade an entire quiz for one student at a time.4.2 Grade By Question: to grade one question at a time for each student.

## 4.1 Grade by Student Attempt (From the Users tab)

- 1. Under the student's name, click the link to the 'Attempt'.
- 2. The student's quiz attempt will open.
- 3. Scroll down to the quiz questions that require manual grading.
  - a. Adjust the value in the '**Score'** field accordingly (Note: Brightspace will automatically score manual-graded questions with a zero.)
  - b. Click the link 'Expand question feedback' to enter text feedback.
  - c. Located at the top of the quiz is a field for overall 'Attempt Feedback.
- 4. To save your grading for the student, select one of the following:
  - a. **Publish**: if you are ready to publish the grade to the student. (If the grade had been previously published, the button will say 'Update'.)
  - b. Save Draft: to save the feedback until you have finished all your grading.
- 5. To move on to the next student, use the directional arrows in the top-right of the Quiz attempt.
- 6. To return to the Users tab, click the '**Back'** link in the top-left corner of the page.
- 7. If you saved drafts and are ready to publish, follow these steps:
  - a. From the 'Users' tab, select all the rows by clicking the checkbox at the top of the quiz attempts.
  - b. Select 'Publish'.

## 4.2 Grade by Question (From Questions tab)

1. Click the Questions tab.

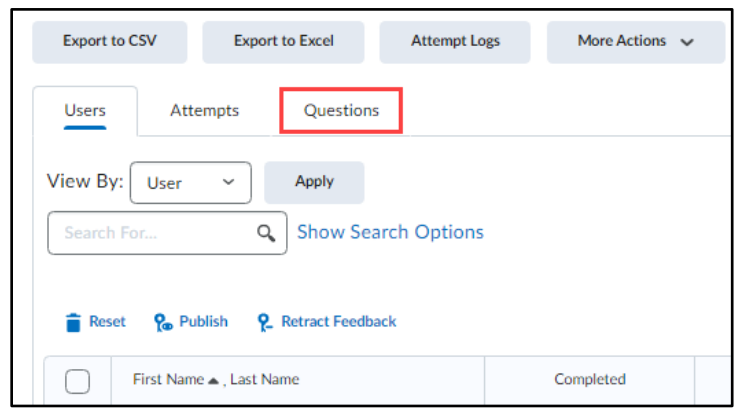

- 2. Select the question by clicking on the title link.
- 3. After reviewing the user's response, enter a 'Score' and 'Expand question feedback'.
- 4. Click 'Save and Continue' to advance to the next student's response.
  - (Note: Saving drafts is not an option with this view)
- 5. Note: you can also review multiple student responses on the same page, by changing the display settings.

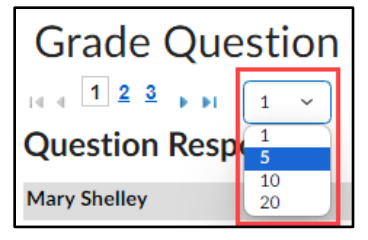

- 6. To return to the 'Users tab', click the 'Go Back to Questions' button at the bottom of the page.
- 7. To return to the Quizzes list, click the 'Manage Quizzes' link in the breadcrumb links below the navigation bar.

## Part 7: Make Feedback (including Written Response Questions) Visible for Students

To display feedback, either from manual-graded Written Response questions or built-in during the quiz creation, you must select to show 'All questions' to display feedback to students. Showing answers is optional.

- 1. From the Quizzes list, click the dropdown arrow next to the Quiz and select **Edit**.
- 2. Click the 'Evaluation & Feedback' panel to expand the settings.
- 3. Click the dropdown arrow next to the current display setting (e.g. 'No questions')
- 4. Choose one of the following settings:
  - All questions, with correct answers (This will display all the answers to auto-graded questions and all typed feedback.) and a score for evaluated questions
  - All questions, without correct answers (This will display the questions only, but no answers, plus all typed feedback.)
- 5. Click the Save or Save and Close button.

| Quiz Submission View Setting:                                                                                                    | What the Student Sees After They Take the Quiz & View Results:                                                                                                    |
|----------------------------------------------------------------------------------------------------|----------------------------------------------------------------------------------------------------|
| <b>Find this setting</b> : Located on the Evaluation & Feedback panel.                                                                                                    | Question 3                                                                                                    |
| When published, display to learners:<br>Attempt grade<br>and<br>No questions<br>No questions<br>Incorrect questions only, with correct answers<br>Incorrect questions only, without correct answers<br>All questions, with correct answers<br>All questions, without correct answers | Question 3. How do you use our learning management system to support teaching and learning?<br>I've been using Brightspace to create a strong community of learners in my course. I use the Announcements tool to provide a short<br>overview of each week. Then I use the Quick links tool to link directly to the first lesson topic for the week. I use a variety of media<br>and content examples to keep my students engaged in the content. Students are also asked to complete a small assignment to check<br>their learning at this point. The assignment also helps students identify how the information relates to their current experiences. We<br>then move to the Discussions area to share different perspectives on thought provoking questions. As the instructor, it is my<br>responsibility to establish and facilitate open communication in my online course.<br>I'' Hide Feedback<br>You provide a clear description on your use of the Brightspace tools. Nice job! |